## 醫院護產人員問卷平台登入途徑說明

登入步驟1:

搜尋衛生福利部首頁→點選本部各單位及所屬機關→點選「護理及健康照護司」

| :   | 網站導覧   部長信箱   雙語詞彙   English   RSS   回首頁 |                    |                | [信箱   雙語詞彙   English   RSS   回首頁 |
|-----|------------------------------------------|--------------------|----------------|----------------------------------|
| (   | 裔生福利<br>Ministry of Health and Wel       | 告<br>fare          |                | 請輸入關鍵字 2 進階                      |
|     | 促進 至 氏 健 康 與 和                           | a and              |                | : <u>COVID-19 没田 防没補償 長期照顧</u>   |
|     | 本部簡介 ▼ 最新                                | 湖息 ▼ 便民服務 ▼ 法令規章 ▼ | 衛教視窗▼ 重大事件、 本部 | 各單位及所屬機關 👻                       |
|     | 主任秘書室                                    | (综合規劃司             | 社會保險司          | 社會救助及社工司                         |
|     | 長期照顧司                                    | 護理及健康照護司           | 保護服務司          | 醫事司                              |
|     | 心理及口腔健康司                                 | 中醫藥司               | 秘書處            | 人事處                              |
|     | 政風處                                      | 會計處                | 統計處            | 資訊處                              |
|     | 法規會                                      | 附屬醫療及社會福利機構管理會     | 全民健康保險會        | 全民健康保險爭議審議會                      |
|     | 衛生福利人員訓練中心                               | 國民年金監理會            | 國際合作組          | 公共關係室                            |
|     | 科技發展組                                    | 國會聯絡組              | 國家消除C肝辦公室      | 社會及家庭署                           |
|     | 疾病管制署                                    | 食品藥物管理署            | 國民健康署          | 中央健康保險署                          |
| - L | 110 12 04 雨青古典海命校力排制                     | 她伊敏威心,随伊蒙丰惧威敏      |                |                                  |

#### 登入步驟2:

進入衛生福利部護理及健康照護首頁(最新消息)→點選「110 年醫院護產人員問卷(護 產人員填報平台)」

| 735      | 衛生福利部<br>護理及健康照護司<br>Ministry of Health and Welfare  斎輪入關鍵字   Q 進階 |                                                     |          |  |  |
|----------|--------------------------------------------------------------------|-----------------------------------------------------|----------|--|--|
|          | 關於本司                                                               | 組織架構 業務職掌 焦點新聞 活動訊息 公告訊息 本部各單位及所屬機關 🔸               |          |  |  |
|          | 護理及健康照護司                                                           | =                                                   |          |  |  |
| 本        | 司首頁                                                                | 111-01-10 110年醫院護產人員問卷(護產人員填報平台)                    |          |  |  |
| 頀        | 理改革專區                                                              | 111-01-10 110年醫院護產人員資源調查表(醫院填報平台)                   |          |  |  |
| 護理機構緊急應變 |                                                                    | 110-11-15 預告修正「護理機構評鑑辦法」第六條、第七條、第八條                 |          |  |  |
| 護        | 理之家PAC試辦計畫專區                                                       | 110-11-12 本司「離島醫療照護創新里程-優化空中急重症轉診後送機制」榮獲110年公務人員傑出貢 | Ī        |  |  |
| _,       |                                                                    |                                                     | <b>_</b> |  |  |
| 產        | 後護理之家評鑑專區                                                          | > 更多最新消                                             | 思        |  |  |

### 登入步驟3:

進入「醫事系統入口網」,由醫事系統入口網「一般登入」輸入帳號密碼進入。

|                        | NEDICAL<br>CARE |                    |
|------------------------|-----------------|--------------------|
| 01.52 1 UCA 3E 53 52 1 |                 |                    |
|                        | 忘記銘簡 忘記帳號       | 常見問題               |
| 帳號:                    | 身分證號(或居留證號)     | 忘記帳號、密碼錯誤及信箱收不到信\$ |
| 密碼: ••••••             |                 | 問題                 |
| 請輸入驗證碼:                | 查詢是否已開通         |                    |
| R4kid 更新驗證碼            | 請輸入驗證碼:         |                    |
|                        | QQ2DP 更新驗證碼     | 帳號開通               |
|                        |                 |                    |

登入步驟4:

進入醫事系統入口網後→點選「護產積分」

| 首頁 → 登出 →                         |    |
|-----------------------------------|----|
| 数迎登入醫事管理系統<br>① ● ● ● ◎ が好!<br>登出 | 己頁 |
| 常見問題                              |    |

### 登入步驟5:

# 看到好康報報,點選 **立即填寫。**

| 资<br>備生福利部<br>繼續教育護產積分管   | 理系統                                                                                                    | - 232 Jap                                                      | 2 AND                                                     | ALL N  |
|---------------------------|----------------------------------------------------------------------------------------------------|----------------------------------------------------------------|-----------------------------------------------------------|--------|
| 使用手冊下載                    | 使用者:F22                                                                                                    | 上灾登入時間:2021/12/23:16:40:25                                     | 版面模式: Crisp 🗸 登出                                          |        |
|                           | 公告                                                                                                    |                                                                |                                                           |        |
|                           |                                                                                                    |                                                                |                                                           |        |
| - 🗅 個人類活動                 | 警事人員執業登記及繼續教育辦法 系                                                                                                    |                                                                | 1030109                                                   | -      |
| - 🗅 課程查詢及線上報名             | 請開課單位依本署101年7月9日衛署體 糸                                                                                                |                                                                | 1020628                                                   |        |
| - 🕒 個人積分查詢                | (A + x + T + 4, m) → m 2x = 2x = 12, 20, 20, 20, 20, 20                                                              |                                                                | 1020128                                                   |        |
| - □ 個人信箱                  | 好康報報                                                                                                    | $\otimes$                                                      | 1020108                                                   | v      |
|                           | 親愛的護理人員。您好:<br>本部將於即日起至111年1月23日期間進行護理<br>政策重要参考。請您依臨床實際情形填寫。於<br>師/ 士或専科護理師編續教育積分2點(課程方式<br>程) · 謝謝您的協助 · 並祝您平安順利 · | 《人員問卷調查,調查結果將作為護理本調查期限內完成填報,可獲得護理<br>式:雜誌通訊課程;課程類別:專業課<br>再想想看 | ● 要示1 - 8筆,共5<br>1050114<br>1050114<br>1050114<br>1041021 | 潼 常見問題 |
|                           | 針對審查狀態為通過之案件已有這件功 系                                                                                                  |                                                                | 1040105                                                   |        |
|                           |                                                                                                    |                                                                | 夏 夏元1 - 10筆,共40                                           |        |
|                           |                                                                                                    |                                                                |                                                           |        |
|                           | 修訂台灣繼羅學會積分審定作業規範 臺                                                                                                   | 2019年1月1日日日日日日日日日日日日日日日日日日日日日日日日日日日日日日日日日日                     | 1050114                                                   |        |
|                           | 台灣醫療續續教育推廣學會自即日起為 台                                                                                                  | 瀏醫原繼續致育推廣學會(諸理師/士)                                             | 1011122                                                   |        |
|                           | 台灣專科繪理師學會自即日起同時為進 台                                                                                                  | 灣專科譜理師學會(專科譜理師)                                                | 1010523                                                   |        |
| 客殿専線:(02)7738-2008        | 中華民國急重症論理學會自即日起開始 中                                                                                                  | 華民國急重症進理學會                                                     | 1010418                                                   | Y      |
| 客服信箱:nmcs@tradevan.com.tw | 🔍 🤇 第 1 頁 共2頁 🖒 ≫                                                                                                    | ○ ○ 毎頁顯示 ~ 筆記録                                                 | 顧示1-10筆,共12                                               | )=     |

## 登入步驟6:

# 填完問卷後,按填完送出,即可取得2點的繼續教育積分。

| 110年護產人員問卷                                                                                                    |                  |                                      |  |
|----------------------------------------------------------------------------------------------------|------------------|--------------------------------------|--|
|                                                                                                    |                  | 本項護理人力資源調查如有任何疑問請電洽:(02)8590-7106汪小姐 |  |
| 親愛的護理人員·您好:<br>本部將於即日起至111年1月23日期間進行護理人員問卷調查·調查結果將作為護理政策重要參考·請您依臨床實際情形填寫·於本調查期限內完成<br>填報·可獲得護理師/士或專科護理師繼續教育積分2點(課程方式:雜誌通訊課程;課程類別:專業課程)。謝謝您的協助·並祝您平安順利。 |                  |                                      |  |
| *填表人:                                                                                                    |                  |                                      |  |
| *身份證字號:                                                                                                    | F2. 110465       |                                      |  |
| *聯絡電話:                                                                                                    | 0919123123       |                                      |  |
| *電子郵件:                                                                                                    | test@abc.com     |                                      |  |
| *性別:                                                                                                    | ○ 男 ◉ 女 ○ 其他     |                                      |  |
| *出生年:                                                                                                    | 1984             |                                      |  |
| *護理最高教育程度:                                                                                                    | ○ 高職 ○ 専科 ○ 大學(含 | 言法、四技) ○ 碩士 ○ 博士                     |  |
| *護理工作總年資:                                                                                                    | 36年8月            |                                      |  |
| 最後一次歇業機構:                                                                                                    |                  | :(歇業日期: 1999/05/25 )                 |  |
| *是否全年執業未問斷:                                                                                                    | ○ 是 ○ 否          |                                      |  |
| 執業機構:                                                                                                    | 國XX臺灣大學醫學院附設醫    |                                      |  |
| *護理部門:                                                                                                    | ○是○否             |                                      |  |
| 填好送出                                                                                                    |                  |                                      |  |